# Northern NSW Local Health District

# eReferrals

# Quick Start Guide:

For GPs using Genie referring to NNSWLHD Outpatient Clinics

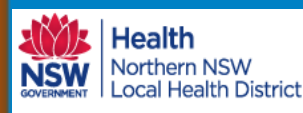

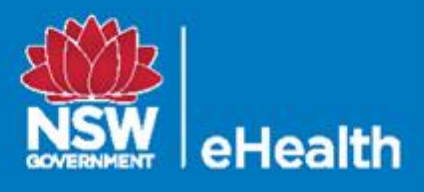

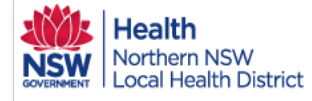

# How to eRefer with Genie

**STEP 1** With the desired patient open: 1. Tools. 2. HealthLink Online.

| File Ed | t Opin Tools                   | Special       | Help         |         |
|---------|--------------------------------|---------------|--------------|---------|
| Intere  | sted Patries                   |               |              |         |
| New     | Consultation                   |               | Ctrl+N       |         |
| Modi    | fy Today's Tulta               | ation         | Ctrl+Z       |         |
| Cons    | unation of Inary               |               |              | Socia   |
| Print   | Com lete ord                   |               |              |         |
| Quic    | : Hist <mark>o</mark> ry       |               |              | sertion |
| Open    | Current Pregnancy              | /             | Ctrl+Shift+P | ppendic |
| Add     | lask 🛛                         |               | Ctrl+T       | ·       |
| Add I   | Procedure                      |               |              | EPC :   |
| Add I   | atho ogy Result                |               |              |         |
| Add I   | Doc nt                         |               |              |         |
| Add I   | Mea                            |               |              | Q 70    |
| Add     | Noi er Claim                   |               |              |         |
| Lesio   | ns                             |               |              |         |
| GP M    | anag <mark>u</mark> ment Plans |               |              |         |
| Add     | Care Flan - old met            | hod           |              |         |
| Add I   | Health Assessment              |               |              |         |
| Centr   | elink Certificates             |               |              |         |
| Estim   | ate P <mark>I</mark> FR        |               |              |         |
| INR C   | ontro                          |               |              |         |
| Thyro   | oid Control                    |               |              |         |
| Perce   | ntile Charts                   |               |              |         |
| Alcol   | Iol AL DIT                     |               |              | i i     |
| Mini    | Ment <mark>,</mark> I State    |               |              |         |
| Aged    | Depression                     |               |              |         |
| PASI    | Score                          |               |              |         |
| Rneu    | matology                       |               |              |         |
| Healt   | hLink Online                   |               |              |         |
| Regis   | ter for My Health R            | egord         |              |         |
|         | 2/00/2010 O-thopaed            | dic Clinic [F | l] text/html |         |

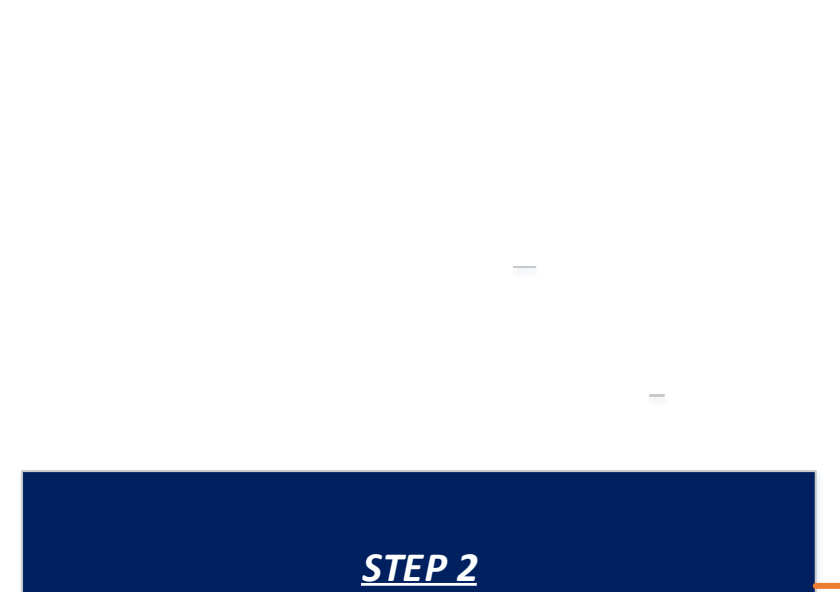

From the next screen click "New" to launch SmartForms.

| 🖄 File Edit Open    | Records Special Help |      |           |                       |                |         | _ 6 ×         |
|---------------------|----------------------|------|-----------|-----------------------|----------------|---------|---------------|
| Show: Al            | ] 🗸                  |      |           |                       |                | Edi     | t Preferences |
| Date/Time           | Description          | Mode | View Type | Provider              | Msg Control Id | Status  | New           |
| 22/11/2019 15:45:51 | Orthopaedic Clinic   | E    |           | Dr Andrew Demo        | NNSW-855       | Unknown |               |
| 22/11/2019 15:35:24 | Orthopaedic Clinic   | E    |           | Dr Andrew Demo        | NNSW-854       | Unknown | Kesume        |
| 22/11/2019 11:48:21 | Pain Clinic          | E    |           | Dr Andrew Demo        | NNSW-852       | Unknown | View          |
| 14/11/2019 17:12:37 | Orthopaedic Clinic   | E    |           | Dr Anita Lauren Gibbs | NNSW-760       | Unknown | Delete        |
| 14/11/2019 16:56:19 | Orthopaedic Clinic   | E    |           | Dr Anita Lauren Gibbs | NNSW-759       | Unknown | Delete        |
| 13/11/2019 17:59:27 | Orthopaedic Clinic   | Р    |           | Dr Anita Lauren Gibbs | NNSW-708       | Unknown |               |

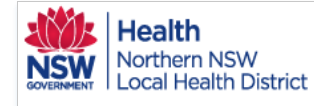

# How to eRefer with Genie

#### eReferral Quick Start Guide

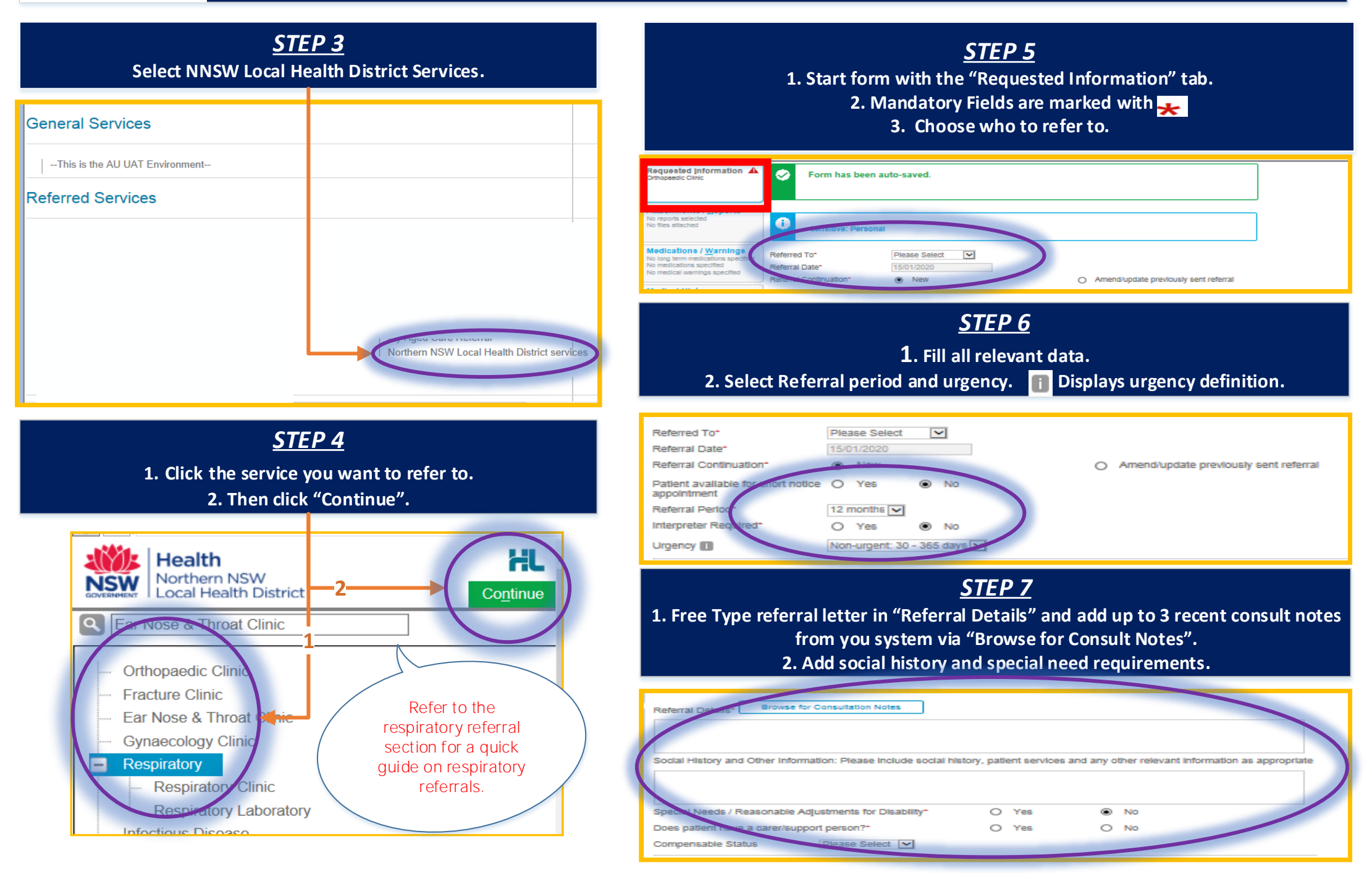

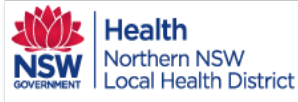

# How to eRefer with Genie

#### eReferral Quick Start Guide

#### <u>STEP 8</u>

From the "Attachments" tab, add documents required for the referral by checking boxes.

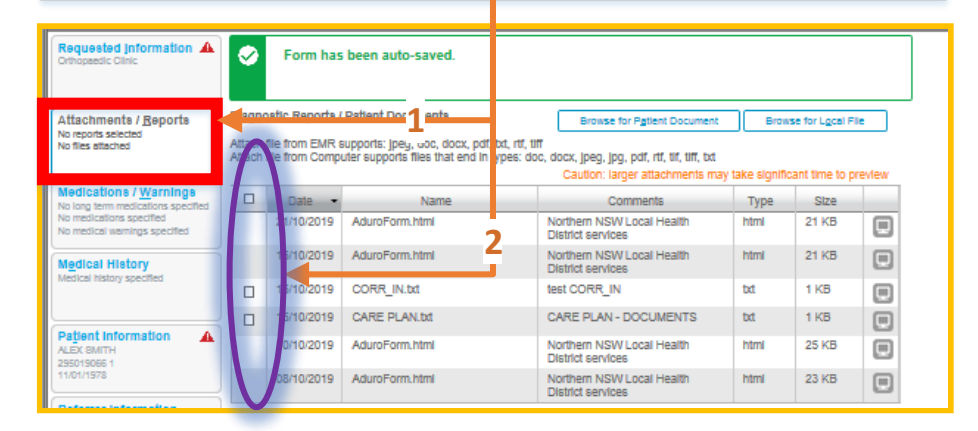

#### <u>STEP 9</u>

Move to the "Medications/Warnings tab.
 Check medications are accurate and add further if needed.
 Check medical warning boxes to add to the referral.
 Add comments if required.

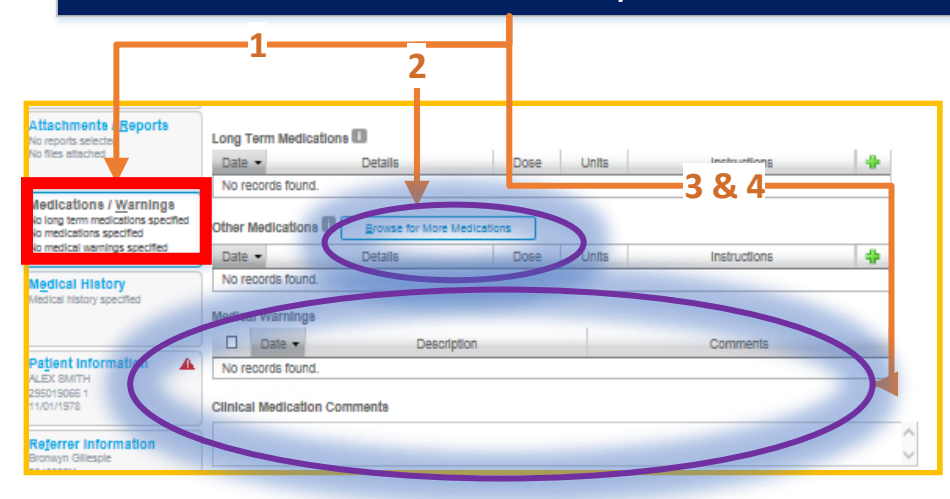

QRG-How to complete SmartForm referral with Genie v0.1 Date created 15.01.2020

<u>STEP 10</u>

Move to "Medical History" tab.
 Check boxes to add long term, patient and family history.
 Add smoking history or other relevant information.

| Attachmente / Reports<br>No reports selected                                                    | on    | Term Classifications (C | o-Morbidities)  |             |                                       |
|-------------------------------------------------------------------------------------------------|-------|-------------------------|-----------------|-------------|---------------------------------------|
| No files attached                                                                               |       | Code                    |                 | Description | Comments                              |
|                                                                                                 |       |                         | Anxiety attacks |             |                                       |
| Medications / <u>Warnings</u><br>No long term medications specified<br>No medications specified | Patie | nt History              |                 |             | · · · · · · · · · · · · · · · · · · · |
| No medical warnings specified                                                                   |       | Code                    |                 | Description | Comments                              |
| ledical History                                                                                 | No    | r cords found.          |                 |             |                                       |
| ucal history specified                                                                          | Fami  | History                 |                 |             |                                       |
|                                                                                                 |       | Code                    |                 | Description | Comments                              |
| Patient Information                                                                             | No    | records found.          |                 |             |                                       |
| 295019066 1<br>11/01/1978                                                                       | Smol  | ng History and Addition | nal Information |             |                                       |
| Referrer information<br>Bronwyn Gliespie                                                        | Neve  | smoked                  | 2 8             | & 3         | Ŷ                                     |

#### <u>STEP 11.</u> Check patient & referrer information is correct.

| Patient Information ,<br>NEX 8MITH<br>195019066 1<br>1/01/1978 | Safety net number                                     | Country of birth                                                                 |
|----------------------------------------------------------------|-------------------------------------------------------|----------------------------------------------------------------------------------|
| Referrer information<br>aronwyn Gillespie<br>1340332Y          | ALEX SMITH  Gender*  Indetermina  Residential Address | Patient's Indigenous status*<br>Torres Strait Islander but not Aboriginal origin |
|                                                                | ▶ 92 BALLINA STREET, LEN                              | NOX HEAD, NSW, 2478                                                              |

#### <u>STEP 12.</u>

1. Preview or submit (Submission can be made from a preview).

2. Print patient copy (if desired).

3. Parking a referral saves it for completion at a later date.

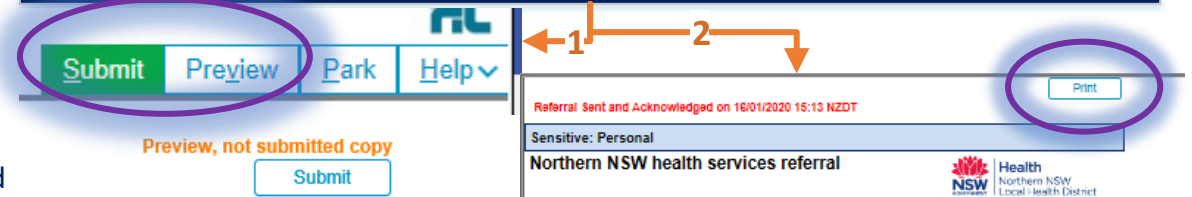

Patient: ALEX SMITH, 42yrs, I, DOB 11/01/1978, PH: Hme 22456545, Mob 04324515

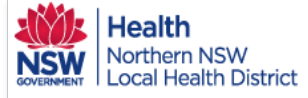

## How to eRefer to Respiratory Clinics and Laboratory Testing eReferral Quick Start Guide

**STEP 1** With the desired patient click "HealthLink Online" from the Tools menu.

| File Edit Open Tools Special Help |          |
|-----------------------------------|----------|
| Interested Parties                |          |
| New Consultation C                | trl+     |
| Modify Today's Consultation       | Ctrl+    |
| Consultation Summary              |          |
| Print Complete Record             |          |
| Quick History                     | ISE      |
| Open Current Pregnancy Ctrl+Sł    | nift+ pp |
| Add Task 0                        | Ctrl+    |
| Add Procedure                     |          |
| Add Pathology Result              |          |
| Add Document                      |          |
| Add Measurement                   |          |
| Add Workcover Claim               | قل       |
| Lesions                           |          |
| GP Management Plans               |          |
| Add Care Plan - old method        |          |
| Add Health Assessment             |          |
| Centrelink Certificates           |          |
| Estimate PEFR                     |          |
| INR Control                       |          |
| Thyroid Control                   |          |
| Percentile Charts                 |          |
| Alcohol AUDIT                     |          |
| Mini Mental State                 |          |
| Aged Depression                   |          |
| PASI Scores                       |          |
| Rheumatology                      |          |
| HealthLink Online                 |          |
| Register for My Health Record     |          |

<u>STEP 2</u> From the next screen click "New Form" to launch the eReferral SmartForms.

| ow: All            |                          |      |           |                |                |                | Edit P | Prefer é | 5    |
|--------------------|--------------------------|------|-----------|----------------|----------------|----------------|--------|----------|------|
| Date/Time          | Description              | Mode | View Type | Provider       | Msg Control Id | Status         | -      | Nev      |      |
| 4/05/2020 13:14:14 | Respiratory Clinic       | R    | text/html | Dr Andrew Demo | NNSW-2353      | Form Submitted |        |          |      |
| 2/05/2020 13:48:33 | Infectious Disease       | E    |           | Dr Andrew Demo | NNSW-2317      | Unknown        | =      | Resur    | ле   |
| 05/2020 11:45:57   | Infectious Disease       | E    |           | Dr Andrew Demo | NNSW-2312      | Unknown        |        | Viev     | v    |
| 05/2020 17:16:15   | Infectious Disease       | E    |           | Dr Andrew Demo | NNSW-2307      | Unknown        |        | Dele     | te l |
| 05/2020 16:49:33   | Infectious Disease       | R    | text/html | Dr Andrew Demo | NNSW-2306      | Form Submitted |        | Deret    |      |
| 05/2020 15:16:03   | Orthopaedic Clinic       | E    |           | Dr Andrew Demo | NNSW-2305      | Unknown        |        |          |      |
| 05/2020 13:49:29   | Ear Nose & Throat Clinic | R    | text/html | Dr Andrew Demo | NNSW-2304      | Form Submitted |        |          |      |
| /04/2020 17:29:04  | Infectious Disease       | E    |           | Dr Andrew Demo | NNSW-2177      | Unknown        |        |          |      |
| 04/2020 16:42:33   | Infectious Disease       | E    |           | Dr Andrew Demo | NNSW-2175      | Unknown        |        |          |      |
| 04/2020 16:30:39   | Infectious Disease       | E    |           | Dr Andrew Demo | NNSW-2172      | Unknown        | $\sim$ |          |      |
| eated on: 1        | 4/05/2020 at 13:14:14    |      |           |                |                |                |        |          |      |
| scopdated on:      | 1,4/05/2020 at 15:14:14  |      |           |                |                |                |        |          |      |
|                    |                          |      |           |                |                |                |        |          |      |
| ive Mode: 5        | aved                     |      |           |                |                |                |        |          |      |
| rm Instance Id: N  | INSW-2353                |      |           |                |                |                |        |          |      |
| ew Data Type: t    | ext/html                 |      |           |                |                |                |        |          |      |
| esume Path:        |                          |      |           |                |                |                |        |          |      |
| ovider: D          | or Andrew Demo           |      |           |                |                |                |        |          |      |
| ature              | form Submitted           |      |           |                |                |                |        |          |      |

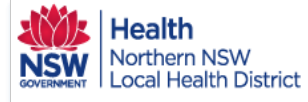

### How to eRefer to Respiratory Clinics and Laboratory Testing eReferral Quick Start Guide

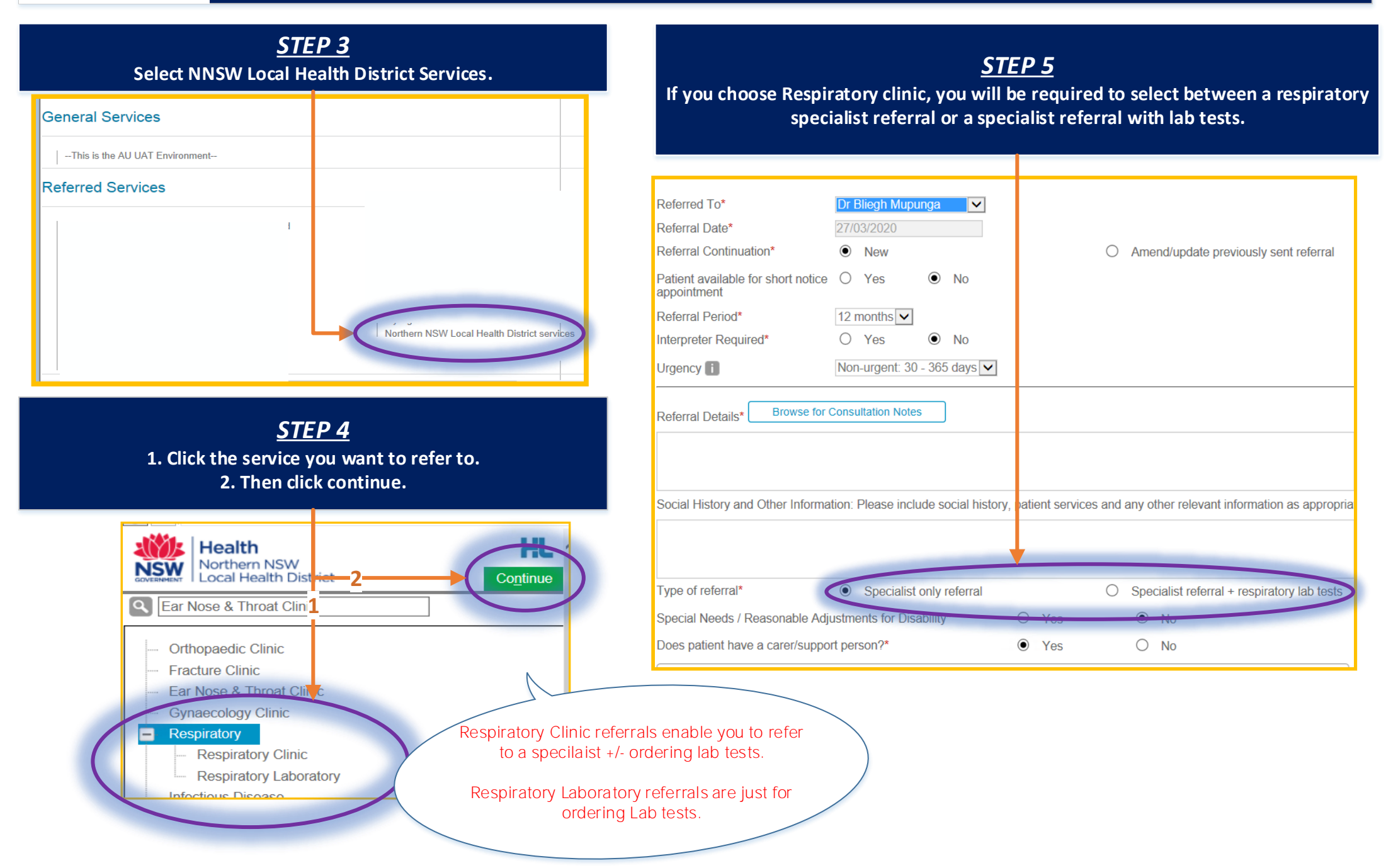

Health How to eRefer to Respiratory Clinics and Laboratory Testing eReferral Quick Start Guide Northern NSW Local Health District STEP 8 STEP 9 1. When selecting "+ respiratory lab tests", test ordering options By choosing Lab tests "Important Patient Information" will appear. This appear. information will be printed with the referral so the patient can have a copy. 2. Click the boxes to order tests. \*Note: When making a lab-only referral, the tests are always visible and the referral goes to the Laboratory. Compensable Status Please Select V Important Patient Information Type of referral\* O Specialist only referral ۲ Specialist referral + respiratory lab tests Please refrain from using your bronchodilator within this time frame prior to testing as they can affect the validity of the data collected Respiratory lab tests lease select the required test(s) \* Withholding Time Drug 6-8 hours Inhaled Nonsteroidal Anti-inflammatory Agents Complex Lung Function Test - Spirometry, Lung Volume, and Diffusion Capacity Short-acting Bronchodilator 8 hours Epirometry (Pre and Post Bronchodilator) 12 hours Inhaled Corticosteroids Anticholinergic Bronchodilators ronchial Provocation Test - Mannitol · Inhaled Corticosteroids and Long Acting Beta Agonists Combination Products 24 hours Long-Acting Bronchodilators Phosphodiesterase Inhibitors / Adenosine Receptors ronchial Provocation Test - Hypertonic Saline 72 hours Anticholinergics on-Altitude Simulation Test - with Oxygen Antihistamines: Over-the-Counter & Prescription Leukotriene-Receptor Antagonists 4 days igh-Altitude Simulation Test - without Oxygen Dav of Test Caffeine-containing foods: coffee, tea, cola drinks, chocolate, etc. Vigorous exercise Postural vital capacities Smoking at least 6 hours prior to testing Exhaled Nitric Oxide (eNO) Contraindications for performing tests Maximal respiratory pressures Certain conditions can pose a threat to pose the accuracy of the data collected, and the patient health and wellbeing. If you have experience any of the following, please contact the clinic at least 24 hours prior to testing to reschedule an appointment.

> <u>STEP 12.</u> The remainder of the eReferral form is completed as per other services.

QRG-How to complete Respiratory referrals v0.1 Date created 27.03.2020

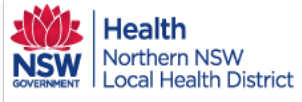

### How to Access eReferral Updates in Genie

#### eReferral Quick Start Guide

STEP 1

With Genie open, click the "open" menu and then click "Incoming letters".

|   |                          | 🧶 ( | Geni | e - [Ge | enie v9.2         | 2.2   | )r A Dem   | no: Wednes | day, 19 Feb | ruar 🗕 🗖  | x    |
|---|--------------------------|-----|------|---------|-------------------|-------|------------|------------|-------------|-----------|------|
|   |                          | *   | File | Open    | Billing           | Арр   | s Special  | Help       |             | -         | 5 ×  |
|   | Patients                 |     | Ct   | rl+O    |                   | Ту    | e v        | Status 🗸   | Room        | V Next    | ~    |
|   | Appointments             |     | C    | trl+J   |                   | All   | Dr J Smith | Dr A Demo  | Anita Gibbs |           |      |
|   | Address Book             |     | Ct   | rl+B    |                   | Ti    | nes        | Appointm   | ent         | Confirmed | Note |
|   | Configure Healthlins     |     |      |         | 2020              | 30    | :30 AM     |            |             |           |      |
| 6 | Outgoing Letters         |     |      |         | <u> </u>          | - 08  | :45 AM     |            |             |           |      |
|   | Incoming Letters         |     |      |         | 8 9               | 09    | 00 AM      |            |             |           |      |
|   | Correspondence Log       |     |      |         | 1 15 16           | 09    | 0:15 AM    |            |             |           |      |
|   | Import Transcribed Lette | arc | 'S   |         | L 22 23<br>3 29 1 | 09:3  | .30 AM     |            |             |           |      |
|   | Scans For Review         |     |      |         |                   |       | 7 8        | 10         | 0.45 AM     |           |      |
|   |                          |     |      |         |                   | 10    | 15 AM      |            |             |           |      |
|   | Tasks                    |     |      |         |                   |       |            |            |             |           |      |
|   | Email                    |     |      |         | Арро              | ointm | ents       |            |             | Tasks (16 | 2    |
|   | Procedures               |     |      |         |                   |       |            |            |             |           |      |

STEP 2

Double click the letter to read the update.

| *       | Inco      | mingLetter: 176 of 39 | 8 Records - Current User | Dr A Demo   |                         |
|---------|-----------|-----------------------|--------------------------|-------------|-------------------------|
| iew al  | N 🗊       | Doctor: All           | ✓ Linked?: Unlinked      | V           |                         |
| Date    | Surname   | First Name            | Sender                   | Addressee   | Туре 🗼                  |
| 04/10/1 | 9 Windsor | Elizabeth             | Tim Marsh                | Anita Gibbs | LETTER - eRef update:   |
| 09/10/1 | 9 Windsor | Elizabeth             | Tim Marsh                | Anita Gibbs | LETTER - eRef update:   |
| 21/10/1 | 9 Windsor | Elizabeth             | Andrew Dodds             | Andrew Demo | LETTER - eRef update:   |
| 21/10/1 | 9 Windsor | Elizabeth             | Andrew Dodds             | Andrew Demo | LETTER - eRef update:   |
| 21/10/1 | 9 Windsor | Elizabeth             | Andrew Dodds             | Andrew Demo | LETTER - eRef update:   |
| 21/10/1 | 9 Windsor | Elizabeth             | Andrew Dodds             | Andrew Demo | LETTER - eRef update:   |
| 23/10/1 | 9 Windsor | Elizabeth             | Andrew Dodds             | Anita Gibbs | LETTER - eRef update:   |
| 23/10/1 | 9 Windsor | Elizabeth             | Andrew Dodds             | Anita Gibbs | LETTER - eRef update:   |
| 23/10/1 | 9 Windsor | Elizabeth             | Andrew Dodds             | Andrew Demo | LETTER - eRef update:   |
| 25/10/1 | 9 Windsor | Elizabeth             | Andrew Dodds             | Andrew Demo | LETTER - eRef update:   |
| 18/02/2 | 0 Windsor | Elizabeth             | Andrew Dodds             | Andrew Demo | LETTER - eRef update: 🗸 |
| <       |           |                       |                          |             | i. <                    |

#### STEP 4

#### Alternatively, with the patient open, go to notes and see updates specifically for that patient.

| Sum  | nary Notes               | Checklists/Script Archive | e Obstetric Hx Social    |                               | D    | r Anthony Lembke (Usual GP)      | × .                |
|------|--------------------------|---------------------------|--------------------------|-------------------------------|------|----------------------------------|--------------------|
| ALLI | RGIES                    | PAST                      | HISTORY                  | <b>v</b>                      |      |                                  |                    |
| Cats |                          |                           | 27/09/1995 Insertion o   | f cardiac pacemaker generator | ^    | File Edit View Insert Style Colo | rs Paragraph Forma |
|      |                          |                           | 14/11/2019 Appendice     | rtomy                         |      |                                  | 🥵   n n l n n      |
|      |                          |                           | 1 / 11/2015 / ppc//dicc/ | comy                          | ~    |                                  | S                  |
|      |                          |                           |                          |                               |      | Normal 🗸 Courier Ne              | w 🗸 11             |
|      | iii 🐔.pit                |                           | EPC Su                   | mmary                         |      |                                  |                    |
| U    |                          | <b>V</b>                  |                          | 9 Unlinked Lett               | ters |                                  | 1                  |
| -    |                          | Last 10 Consu             | lts                      |                               |      |                                  |                    |
| 290  | ontacts                  |                           |                          |                               |      | Document Time:                   |                    |
| All  | 800                      | '  🖉   🍓   🔬 🔳 📘          | ا ۱ 😓 📃 🍼                |                               |      | Patient:                         | Windsor F          |
|      |                          | Tilla                     | Tufa                     | Duravidan                     |      | DOB:                             | 21/04/1926         |
| 1    | 22/11/2010               | Orthographic Clipic [5]   | 100                      | Provider                      |      | Beference:                       | W-603:1911         |
| 1    | 22/11/2019               | Orthopaedic Clinic [E]    |                          | Dr A Demo                     | Â    | Date:                            | 11/11/2019         |
| 0    | 22/11/2019               | Dain Clinic [E]           |                          | Dr A Demo                     |      |                                  |                    |
| 5    | 14/11/2019               | Appendicectomy            | Minor Ops                | Dr 1 Smith                    |      | Sent From:                       | Andrew Do          |
|      | 14/11/2010               | Patient Notes             | ninor opa                | Document                      |      | Sent To:                         | Andrew Der         |
| 6    | 14/11/2019               | Orthonaedic Clinic [F]    |                          | bocament                      |      | Priority:                        | Routine            |
| 1    | 14/11/2019               | Orthonaedic Clinic [E]    |                          |                               | _    |                                  |                    |
| 9    | 13/11/2019               | Old myocardial infarction |                          | Dr Anita Lauren Gibbs         | =    | The referral has b               | een updated wi     |
| 1    | 13/11/2019               | LETTER - eRef update:     | Tim Marsh                | Andrew Demo                   |      |                                  |                    |
| 1    | 13/11/2019               | Orthopaedic Clinic [P]    |                          |                               |      | Referral ID:                     | NNSW-603           |
| Ø    | 13/11/2019               | Respiratory Clinic [R]    | text/html                |                               |      | Service:                         | Pain Clinic        |
| 0    | 11/11/2019               | LETTER - eRef update:     | Andrew Dodds             | Andrew Demo                   |      | Priority:                        | Unspecified        |
| P    | 28/10/2019               | Pain Clinic [R]           | text/html                | Dr A Demo                     |      | Status:                          | Being Triaged      |
| Ø    | 25/10/2019               | Ear Nose & Throat Clini   | text/html                | Dr A Demo                     |      | Date:                            | 11-Nov-2019 14     |
| C    | 21/10/2019               | LETTER - eRef update:     | Tim Marsh                | Andrew Demo                   |      | Entered By:                      | 51005188 (Andre    |
| P    | 21/10/2019               | Pain Clinic [R]           | text/html                | Dr A Demo                     |      | Comments:                        |                    |
|      |                          | test care plan            |                          | Document                      |      | Patient waitlisted               | for xx xxx xx      |
|      | 16/10/2019               | corcorc plan              |                          |                               |      |                                  |                    |
|      | 16/10/2019<br>16/10/2019 | Infectious Disease [E]    |                          |                               |      | Referral for triag               | e                  |

## STEP 3

#### Review status change and any comments.

| Document Type: | LETTER - eRef update: Non Urgent |
|----------------|----------------------------------|
| Patient:       | Windsor, Elizabeth               |
| DOB:           | 21/04/1926                       |
| Reference:     | W-551:19102115154304             |
| Date:          | 21/10/2019                       |
|                |                                  |

Sent From: A Sent To: A Priority: Ro

Andrew Dodds Andrew Demo Routine

The referral has been updated with the following details:

| Referral ID:      | NNCH 551                                |
|-------------------|-----------------------------------------|
| Service           | Unrecognised                            |
| Priority:         | Non Urgent (appointment in 30-365 days) |
| Status:           | Processed: Patient Apppointment Made    |
| Date:             | 21-Oct-2019 15:15 AEDT                  |
| Entered By:       | (Andrew Dodds)                          |
| Clinic Location:  | Lismore Pain Clinic                     |
| Referral Outcome: | Patient Appointment Made                |
| Timeframe:        | 30 days                                 |

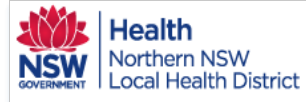

With t

File

## Access submitted and parked eReferrals in Genie

| STEP 1                                                                      |                         |                     |                                            |                           |                    |                        |                       |                 |                 |
|-----------------------------------------------------------------------------|-------------------------|---------------------|--------------------------------------------|---------------------------|--------------------|------------------------|-----------------------|-----------------|-----------------|
| e patient open click the F<br>Edit Open Tools Special<br>Interested Parties | lealthLink tab.<br>Help | Submitted f         | STEP 2<br>forms will rea<br>ouble click to | 2<br>Id acknov<br>o view. | wledged.           |                        |                       |                 |                 |
| New Consultation                                                            | Ctrl+N                  |                     |                                            |                           |                    | _                      |                       |                 |                 |
| Modify Today's Consultation                                                 | Ctrl+Z                  |                     |                                            |                           |                    |                        | 51                    | FD 2            |                 |
| Consultation Summary                                                        |                         |                     |                                            |                           |                    | Inc                    | omnioto forme will r  |                 | nd are abl      |
| Print Complete Record                                                       |                         |                     |                                            |                           |                    | to                     | be continued by clic  | king the "Resur | no Button"      |
| Quick History                                                               | Ctrl+Shift+D            |                     |                                            |                           |                    |                        | be continued by circl | King the Result |                 |
| Add Task                                                                    | Chil. T                 |                     |                                            |                           |                    |                        |                       |                 |                 |
| Add Task                                                                    | Ctri+1                  |                     |                                            |                           |                    |                        |                       |                 |                 |
| Add Pathology Result                                                        |                         |                     |                                            |                           |                    |                        |                       | -               |                 |
| Add Document                                                                |                         | <u>19</u>           |                                            |                           | HealthLink Or      | nline for Mrs Elizab   | eth Windsor           |                 | _ 0             |
| Add Measurement                                                             |                         |                     |                                            |                           |                    |                        |                       |                 |                 |
| Add Workcover Claim                                                         |                         | Show:               |                                            |                           |                    |                        |                       | F               | dit Preferences |
| Lesions                                                                     |                         | Data /Time          | Daarlakan                                  | Mada                      | View Tures         | Descider               | Mag Capital Id        | Chabur          |                 |
| GP Management Plans                                                         |                         |                     | Description                                | Mode                      | view rype          | Provider               | Misy Control to       | Status          | New             |
| Add Care Plan - old method                                                  |                         | 22/11/2019 15:45:51 | Orthopaedic Clinic                         | E                         |                    | Dr Andrew Demo         | NNSW-855              | Unknown         | Resume          |
| Add Health Assessment                                                       |                         | 22/11/2019 15:35:24 | Orthopaedic Clinic                         | E                         |                    | Dr Andrew Demo         | NNSW-854              | Linknown        |                 |
| Centrelink Certificates                                                     |                         | 22/11/2019 11:48:21 | Pain Clinic                                | E                         |                    | Dr Andrew Demo         | NNSW-852              | Unknown         | View            |
| Estimate PEFR                                                               |                         | 14/11/2019 17:12:37 | Orthopaedic Clinic                         | E                         |                    | Dr Anita Lauren Gibbs  | NNSW-760              | Unknown         | E Delete        |
| INR Control                                                                 |                         | 14/11/2019 16:56:19 | Orthopaedic Clinic                         | E                         |                    | Dr Anita Lauren Gibbs  | NNSW-759              | Unknown         | Delete          |
| Thyroid Control                                                             |                         | 13/11/2010 17:59:27 | Orthonaedic Clinic                         | D                         |                    | Dr. Anita Lauren Gibbs | NNSW-708              | Unknown         |                 |
| Percentile Charts                                                           |                         | 10/11/2010 17:00:27 |                                            | 2                         | المتعالية المتعالم | Dr. Anita Lauren Cibba | NNOW 700              |                 |                 |
| Alconol AUDI I                                                              |                         | 13/11/2019 16:22:27 | Respiratory Clinic                         | Ň                         |                    |                        | 100500-717            |                 |                 |
|                                                                             |                         | 28/10/2019 17:35:06 | Pain Clinic                                | R                         | text/html          | Dr Andrew Demo         | NNSW-603              | Acknowledged    |                 |
| PASI Scores                                                                 |                         | 25/10/2019 13:15:50 | Ear Nose & Throat Clinic                   | c R                       | text/html          | Dr Andrew Demo         | NNSW-570              | Acknowledged    |                 |
| Rheumatology                                                                |                         | 21/10/2019 14:44:57 | Pain Clinic                                | R                         | text/html          | Dr Andrew Demo         | NNSW-551              | Acknowledged    | V               |
| Healthl ink Online                                                          |                         | 4                   |                                            |                           |                    |                        |                       | >               | -               |

QRG-How to Access submitted referrals in Genie v0.1 Date created 19/02/2020